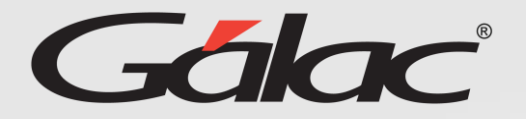

Si al momento de solicitar un informe, se muestra este mensaje:

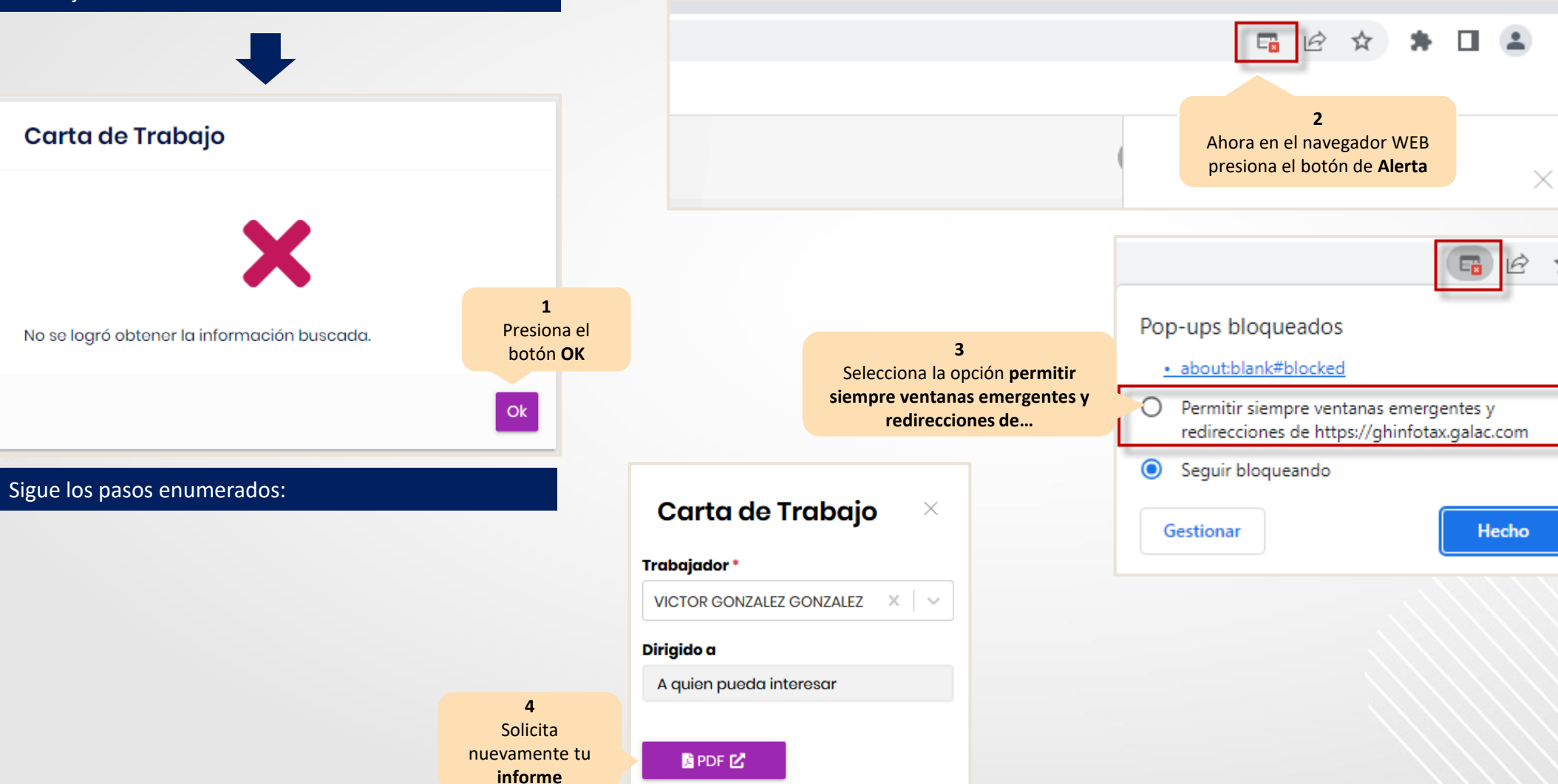

## Activación de ventanas emergentes en Google Chrome

Asegúrate de disfrutar de una experiencia sin inconvenientes al solicitar informes en el GH.

:

☆

×